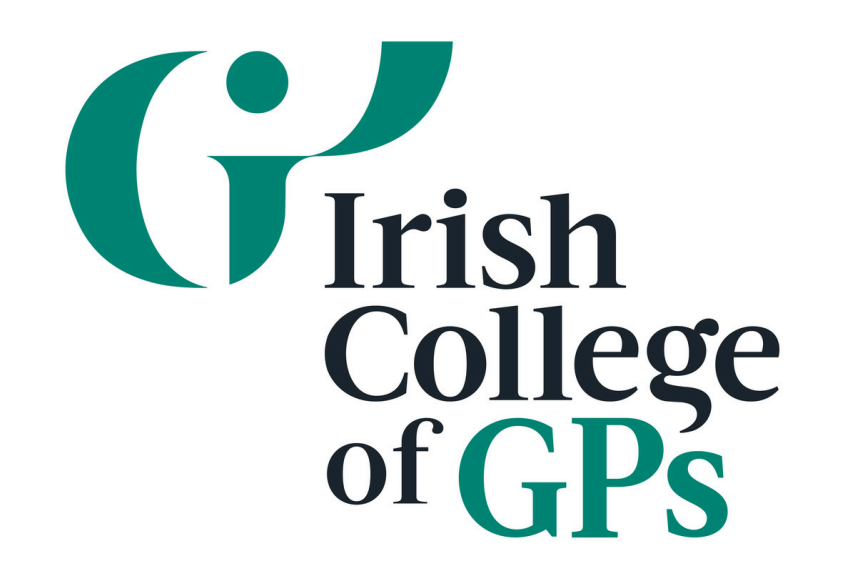

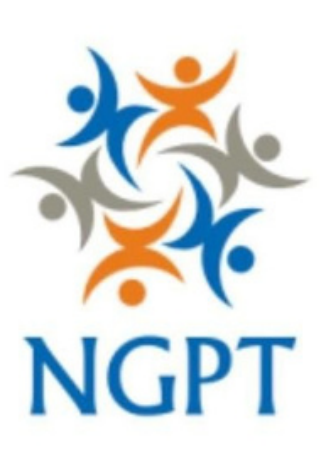

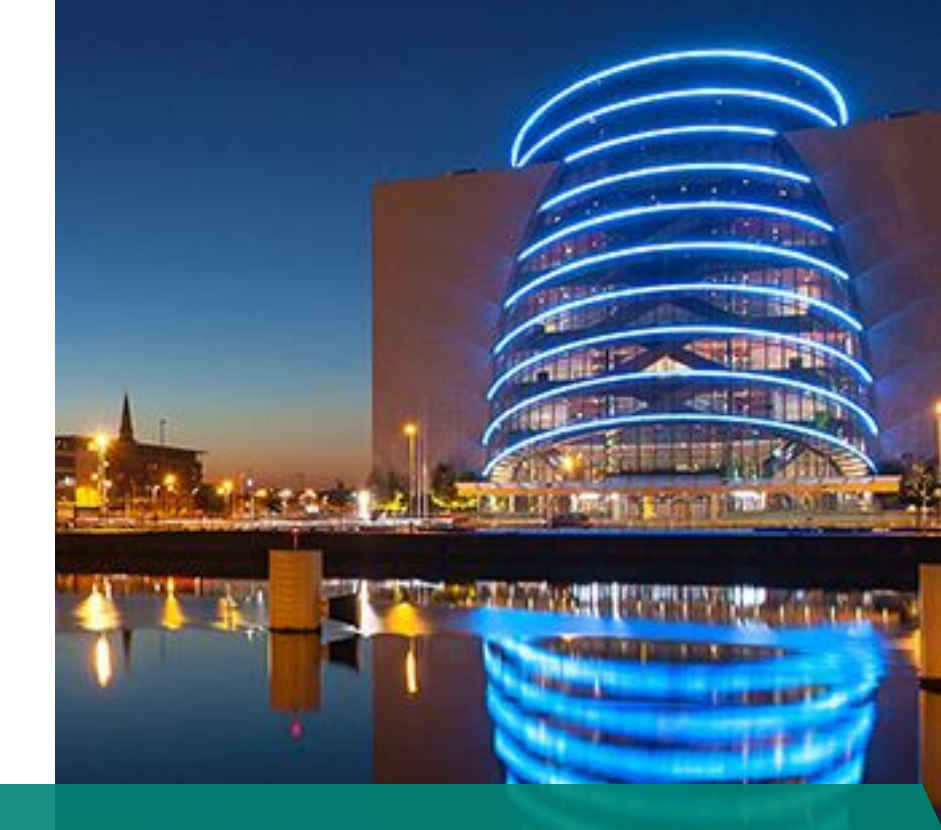

## **NETWORK OF GP TRAINEES CONFERENCE**

TUESDAY, 24 & WEDNESDAY, 25 SEPTEMBER 2024 CONVENTION CENTRE DUBLIN

## **STEPS FOR REGISTERING**

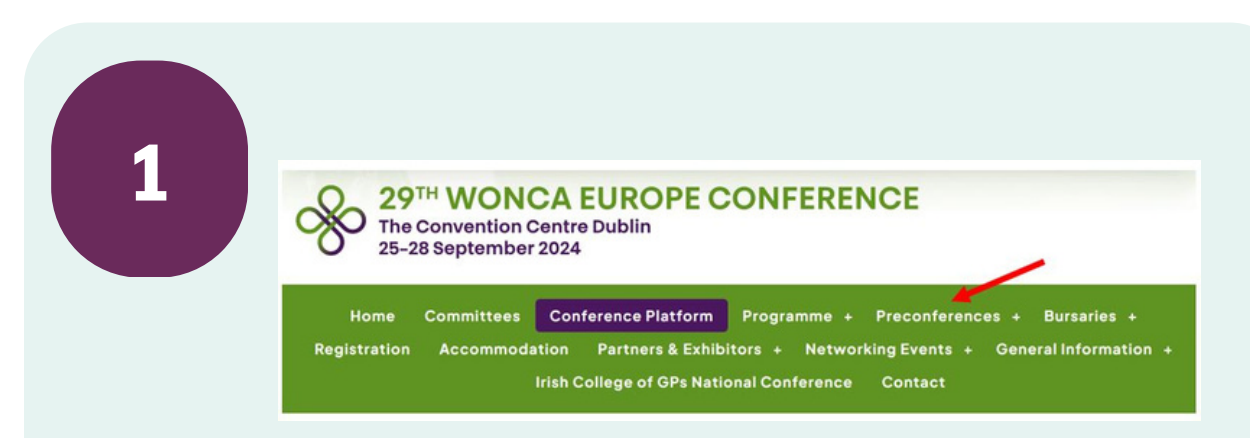

Go to the Wonca Europe 2024 website and select <u>Network of GP Trainees Conference</u> under Preconferences.

Select <u>Registration Form</u> and create your user account.

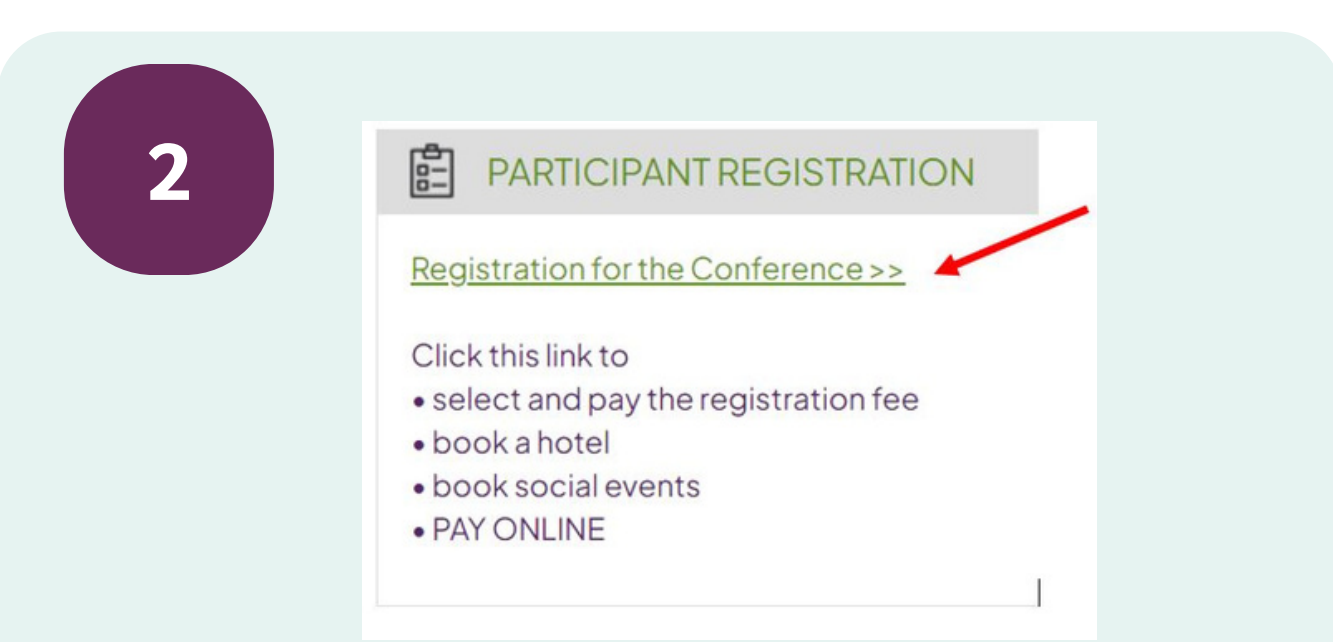

Once your user account and contact details are set up, go back to the <u>Registration Form</u>, login, and select "Registration for the Conference"

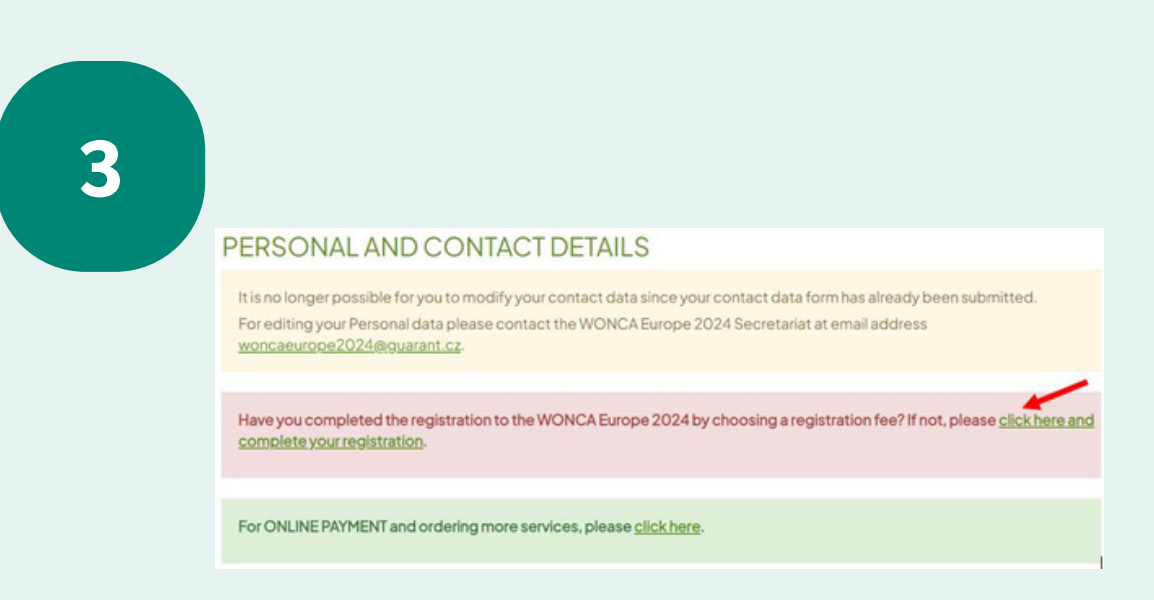

Under Personal and Contact details select the link that says "click here and complete your registration"

| 4 |                                            |   |
|---|--------------------------------------------|---|
|   | On-line forms:                             |   |
|   | WONCA EUROPE Registration Form             |   |
|   | The Network of GP Trainees Conference Form |   |
|   | Accommodation                              |   |
|   |                                            | 1 |
|   |                                            |   |

Select "The Network of GP Trainees Conference Form"

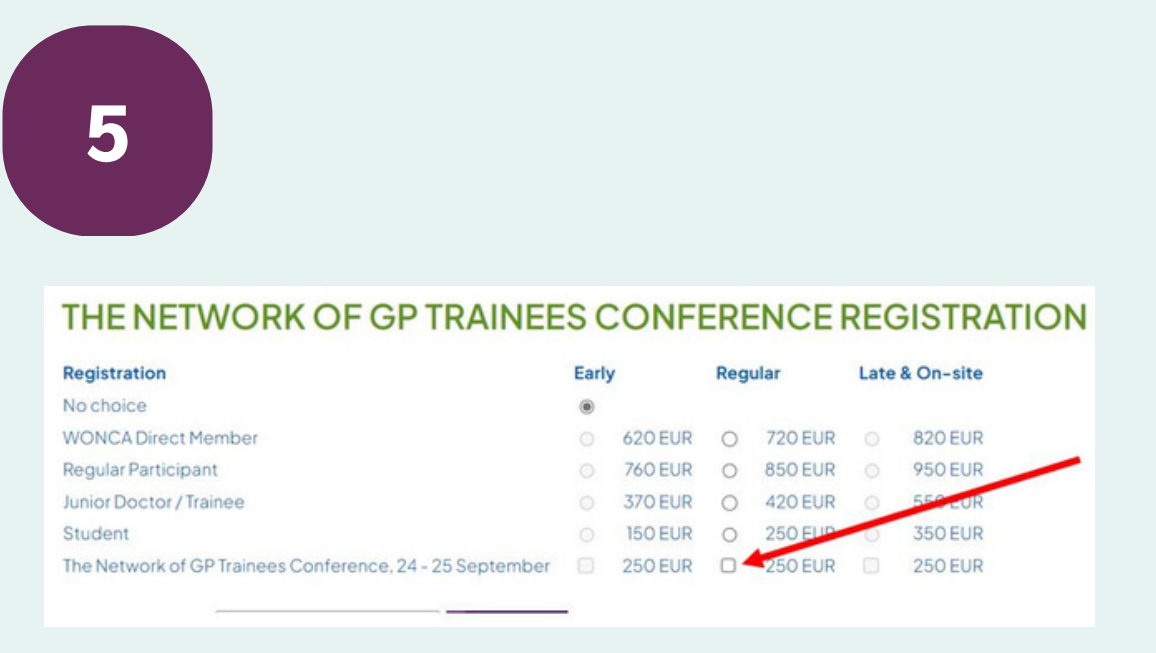

Select "The Network of GP Trainees Conference 24 - 25 September"

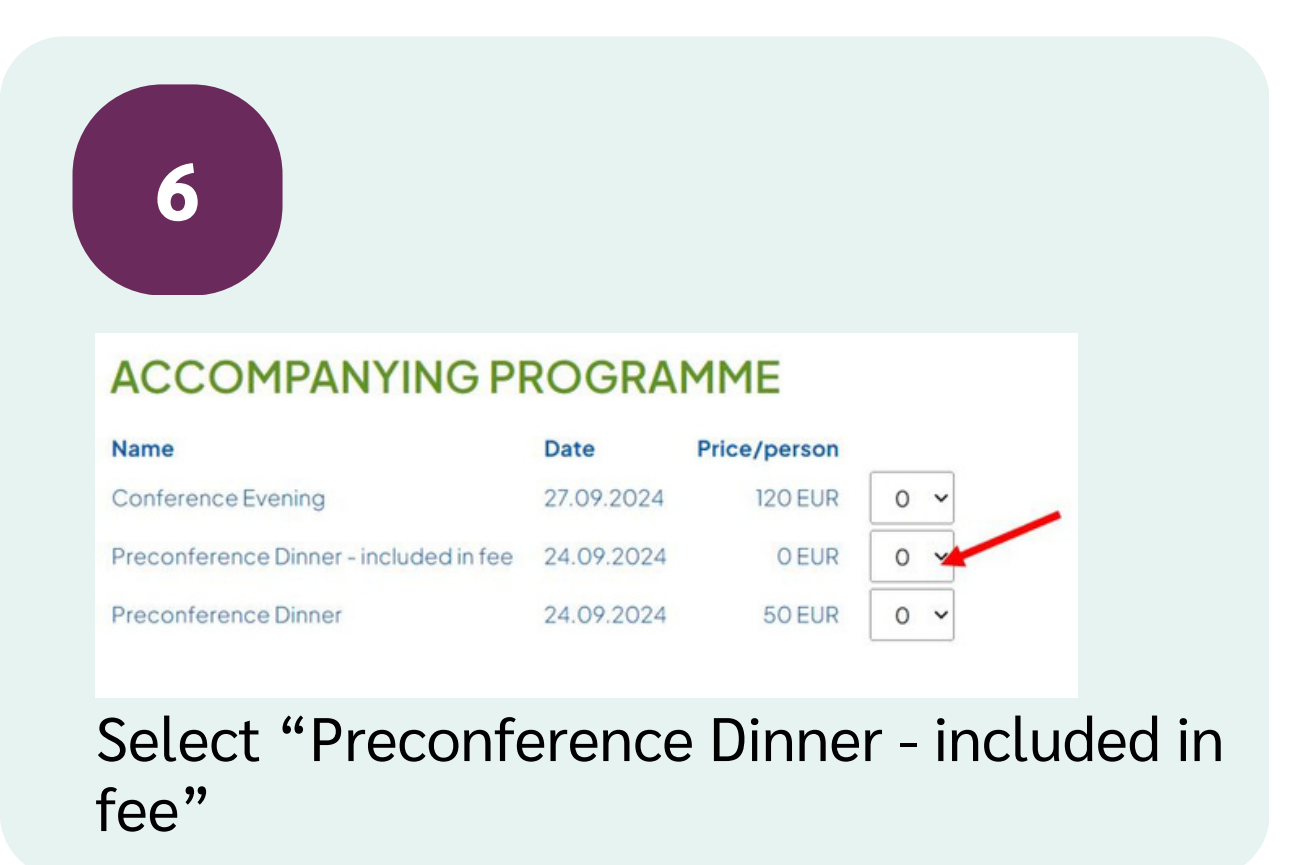

## Registration Deadline is Tuesday, 10 September!